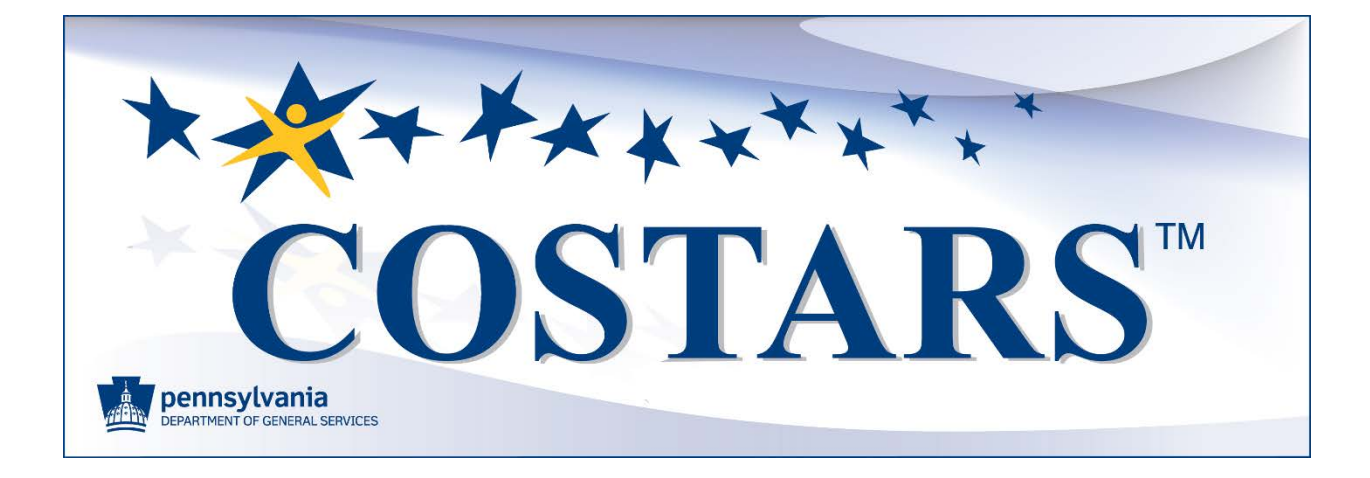

# ELECTRONIC BIDDING SUPPLIER SITE

Instructions

The COSTARS (Commonwealth of Pennsylvania's cooperative purchasing program) Electronic Bidding Supplier site allows suppliers to view and bid on contract opportunities.

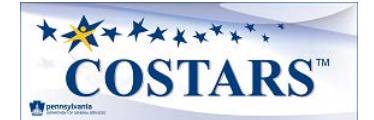

### Contents

| Introduction                                 |
|----------------------------------------------|
| Electronic Bidding Supplier Site Layout      |
| Supplier Guide Layout                        |
| Bidding Opportunities                        |
| Invitation for Bids                          |
| Supplier Lookup                              |
| Supplier Profile                             |
| Supplier Contacts                            |
| Supplier PO/Payment Details                  |
| General Instructions                         |
| Administrative Fees                          |
| Specifications                               |
| Reciprocal Limitations Act Requirements      |
| Bidder's Residency                           |
| Offered Manufacturer(s)14                    |
| Questions                                    |
| Service Area Counties                        |
| Ancillary Services                           |
| Authorized Manufacturer's Dealers            |
| Addendums                                    |
| Software License Agreement                   |
| Equipment Rental Agreement                   |
| Anti-Sweatshop Certification                 |
| License Required                             |
| Trade-Ins                                    |
| Experience and References                    |
| Terms and Conditions                         |
| Sign and Submit27                            |
| Submission Confirmation                      |
| Correcting Supplier Details on Returned Bids |
| Updating Supplier Details on Awarded Bids    |

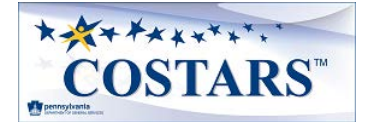

#### Introduction

The COSTARS (Commonwealth of Pennsylvania's cooperative purchasing program) Electronic Bidding Supplier site allows suppliers to view and bid on contract opportunities.

The site's design presents suppliers with a sequence of pages that leads them through a series of welldefined steps to complete all the information required to submit a bid. The site allows suppliers to stop the bid creation at any step and later return to where they left off by merely following the same steps used to create the bid.

#### **Electronic Bidding Supplier Site Layout**

The layout of each **Electronic Bidding Supplier** site page is similar, making the bid process user-friendly.

| <b>Page Title</b> : This is the subject of the page. Match this to the <b>Contents</b> of this document to see additional details.                                                                 | Vendor Contacts         COSTARS-1         Step 3 of 23         Imp           Each of the contacts added below may receive emails and phone calls from COSTARS concerning your application status and other essential updates.         Imp  |
|----------------------------------------------------------------------------------------------------|----------------------------------------------------------------------------------------------------|
| <b>Contract Number</b> : Quickly see that the correct contract was selected.                                                                                                    | Vendor Contacts         COSTARS-1         Step 3 of 23         Imp           Each of the contacts added below may receive emails and phone cats from COSTARS concerning your application status and other essential updates.         Imp   |
| <b>Step Number</b> : See how many steps remain to complete the bid.                                                                                                    | Vendor Contacts         COSTARS-1         Step 3 of 23         Imp           Each of the contacts added below may receive emails and phone cats from COSTARS concerning your application status and other essential updates.         Imp   |
| Help: Select to open this document at any time.                                                                                                    | Vendor Contacts         COSTARS-1         Step 3 of 23         Impo           Each of the contacts added below may receive emails and phone cats from COSTARS concerning your application status and other essential updates.         Impo |
| <b>Page Instructions</b> : Guidance on how to complete the page.                                                                                                    | Vendor Contacts         COSTARS-1         Step 3 of 23         Imp           Each of the contacts added below may receive emails and phone calls from COSTARS concerning your application status and other essential updates.         Imp  |
| <b>Back</b> : Select to navigate to the previous step. Any data not saved before clicking <b>Back</b> button will be lost.                                                                         | Back                                                                                                    |
| Forward Navigation: Based on the<br>page, the button to proceed may be<br>Continue, I Acknowledge, or Save &<br>Continue.                                                                          | Back                                                                                                    |
| <b>Required Fields</b> : When selecting <b>Save</b><br>or <b>Save &amp; Continue</b> , if all required bid<br>details are not complete, an error<br>message appears near the incomplete<br>fields. | First Nar e*                                                                                                    |

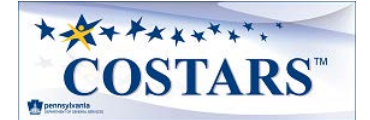

#### Supplier Guide Layout

This document, the **COSTARS Program Electronic Bidding Supplier Guide**, explains each page that may appear when creating a bid in page order.

**Note:** The information required to complete a bid differs based on the contract subject. Not all pages, data fields, and questions in this document display for every contract.

When viewing this document in current Adobe Readers, select the **Bookmark** icon typically located toward the left of the screen to expand the navigation bar to jump between different sections quickly.

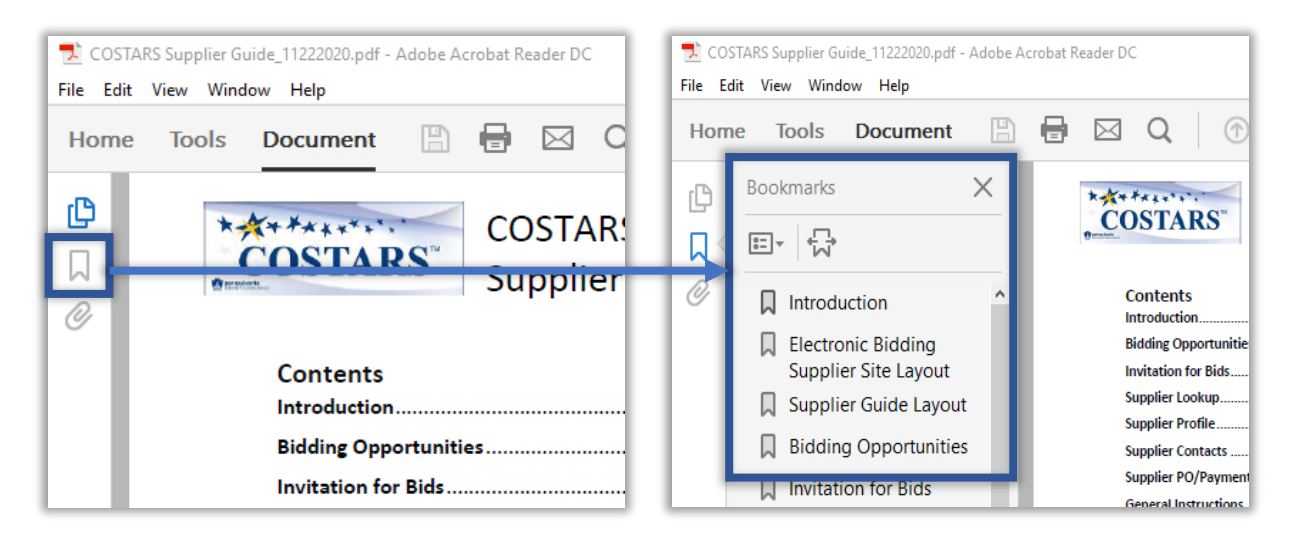

#### **Bidding Opportunities**

The **Bidding Opportunities** page lists all the current COSTARS contract opportunities.

|                                                                                                    | TARS <sup>™</sup>                                                                                                    |
|----------------------------------------------------------------------------------------------------|----------------------------------------------------------------------------------------------------|
|                                                                                                    | COSTARS Bidding Opportunities                                                                                                    |
| The Department of procurement unit                                                                  | of General Services ("DGS") establishes COSTARS Contracts for the exclusive use of local public<br>is and state affiliated entities in accordance with the Commonwealth Procurement Code, 62 Pa.C.S. § 1902.                                                                                                    |
| Bids will be acce<br>on the next Comr<br>Contract                                                   | pted on any given Commonwealth business day. Any bid received after the Bid Opening time will be opened<br>monwealth business day. Please check back on a regular basis as more bids may be added to this list.                                                                                                    |
| Bids will be acce<br>on the next Com<br>Contract<br>Number                                          | ted on any given Commonwealth business day. Any bid received after the Bid Opening time will be opened monwealth business day. Please check back on a regular basis as more bids may be added to this list.  Title Copiers. Document Imaging & Multifunction Devices                                                                                                    |
| Bids will be acce<br>on the next Com<br>Contract<br>Number<br>COSTARS-1                             | pted on any given Commonwealth business day. Any bid received after the Bid Opening time will be opened monwealth business day. Please check back on a regular basis as more bids may be added to this list.       Image: Title Copiers, Document Imaging & Multifunction Devices                                                                                                    |
| Bids will be acce<br>on the next Comi<br>Contract<br>Number<br>COSTARS-1<br>COSTARS-3               | Title       Copiers, Document Imaging & Multifunction Devices       IT Hardware                                                                                                    |
| Bids will be acce<br>on the next Comm<br>Contract<br>Number<br>COSTARS-1<br>COSTARS-3<br>COSTARS-40 | Image: state in the state in the state i |

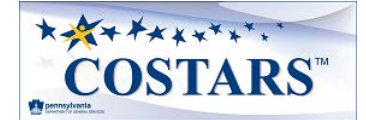

Select a **Contract Number** to learn more about the contract and to begin the bidding process. After bid submission, suppliers can return to this page at any time to download any of the documents referenced in the bid.

#### **Invitation for Bids**

The **Invitation for Bids** page provides details about the selected COSTARS contract.

|                                                                                                    | Invitation for Bids for COSTARS-1                                                                                                    |  |  |  |
|----------------------------------------------------------------------------------------------------|----------------------------------------------------------------------------------------------------|--|--|--|
| Title:                                                                                                    | Copiers, Document Imaging & Multifunction Devices                                                                                                    |  |  |  |
| Contract Scope:                                                                                                    | For the number of this contract "Conters: Document Imaging and Multifunction Devices" are defined as follows:                                                                                                    |  |  |  |
| Contract Scope:                                                                                                    | <ul> <li>For the purposes of this contract, "Copiers, Document Imaging and Multifunction Devices" are defined as follows:</li> <li>Single-function Copiers, Printers, Scanners and Fax Machines</li> <li>Multifunction Devices (MFDs)</li> <li>3-D Copiers/Printers</li> <li>Accessories and/or Optional Features – Including but not limited to hole punch unit, additional paper drawers, mailboxes, saddle-stitch finisher, fax board, scan system, wireless LAN and antenna, coin controller, software and software maintenance/upgrades.</li> <li>Consumable Supplies – Including but not limited to staples, fuser, developer, toner and/or cartridges (new and recycled).</li> <li>Uninterruptible Power Supply</li> </ul> |  |  |  |
| Solicitation Start<br>Date:                                                                                                    | 1/13/2010                                                                                                    |  |  |  |
| Bid Opening Date:                                                                                                    | Bids will be accepted on any given Commonwealth business day. Any bid received after the Bid Opening Time will be<br>opened on the next Commonwealth business day.                                                                                                    |  |  |  |
| Bid Opening Time:                                                                                                    | 1:30 PM                                                                                                    |  |  |  |
| Commodity<br>Specialist:                                                                                                    | Kathy Lewis kalewis@pa.gov                                                                                                    |  |  |  |
|                                                                                                    |                                                                                                    |  |  |  |
| Contract Reference                                                                                                    | General Instructions                                                                                                    |  |  |  |
| Documents:                                                                                                    | Specifications                                                                                                    |  |  |  |
|                                                                                                    | Reciprocal Limitations Act Requirements                                                                                                    |  |  |  |
|                                                                                                    | Addendum 1                                                                                                    |  |  |  |
|                                                                                                    | Addendum 2                                                                                                    |  |  |  |
|                                                                                                    | Addendum 3                                                                                                    |  |  |  |
|                                                                                                    | Addendum 4                                                                                                    |  |  |  |
|                                                                                                    | Addendum 5                                                                                                    |  |  |  |
|                                                                                                    | Addendum 6                                                                                                    |  |  |  |
|                                                                                                    | Addendum 7                                                                                                    |  |  |  |
|                                                                                                    | Software License Agreement                                                                                                    |  |  |  |
|                                                                                                    | Equipment Rental Agreement                                                                                                    |  |  |  |
|                                                                                                    | Terms and Conditions                                                                                                    |  |  |  |
| The Department of General Services (DGS) invites you to submit a response to this INVITATION FOR BIDS (IFB). DGS will award contracts to all responsive and responsible bidders to provide supplies and/or services as described in the IFB to local public procurement units and state-affiliated entities (together, "Purchasers") registered as members with the COSTARS Program. A complete list of currently registered COSTARS members, as well as more information about the program, can be found on the <b>Supplier Information</b> page of the DGS COSTARS website at www.dgs.pa.gov/COSTARS. Please note that all contractors are required to pay the appropriate Administrative Fee in each contract period. DGS will accept written questions and comments concerning this procurement via email to kalewis@pa.gov. If you would like to bid on this Contract click Bid Now below. You can quit and return to the bid through this screen at any time to complete it. |                                                                                                    |  |  |  |
|                                                                                                    | Back to List Bid Now                                                                                                    |  |  |  |

Select the **Back to List** button at the bottom of the screen to return to the **Bidding Opportunities** page or select **Bid Now** to begin the bid submission.

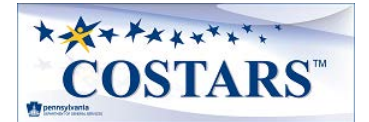

#### Supplier Lookup

The **Supplier Lookup** page ensures that supplier details are linked correctly between Commonwealth systems.

| Supplier Lookup                                                                                                    | COSTARS-1                                                                                                    | Step 1 of 23 Help                                                                                                    |
|----------------------------------------------------------------------------------------------------|----------------------------------------------------------------------------------------------------|----------------------------------------------------------------------------------------------------|
| Participation in COSTARS Electronic Bidding<br>registration to receive a PA SAP Vendor Numi<br>to complete this process (see the New Vendor<br>contact information for the PA Supplier Portal | program requires your business to comp<br>ber. On the Commonwealth's Supplier Se<br>r Registration Guide), additional opportur<br>Help Desk | blete the Commonwealth's PA Supplier Portal<br>ervice Center site, you can find instructions on how<br>nities that may be available for your business, and |
| You can access instructions for completing the page. Details like what documents and data a                                                                                                   | e application at any time by clicking on the required to complete the application a                                                         | ne Help button located in the top right of each<br>are in the document.                                                                                    |
| Ta<br>Do not inclu                                                                                                    | ax ID (FEIN) *                                                                                                    |                                                                                                    |
| SAP V                                                                                                    | /endor Number *                                                                                                    |                                                                                                    |
|                                                                                                    | Find My Company                                                                                                    |                                                                                                    |
| Cancel                                                                                                    |                                                                                                    | Continue                                                                                                    |

Enter the supplier's Tax ID (FEIN), Pennsylvania SAP Vendor Number, and select Find My Company.

• If found, select **Continue** to begin a bid or to continue entering a bid.

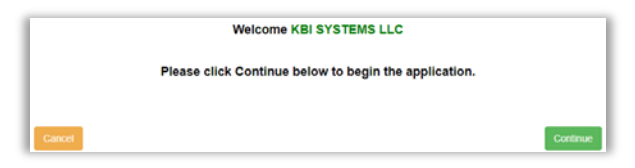

• If not found, check the information entered; if it appears to be correct, contact the PA Supplier Help Desk to verify the supplier's account details.

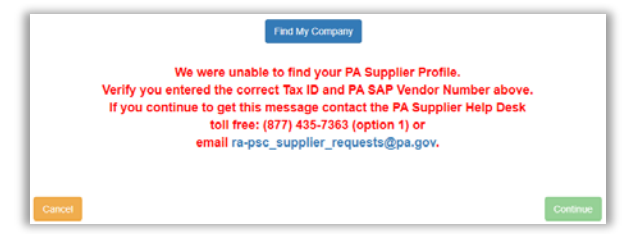

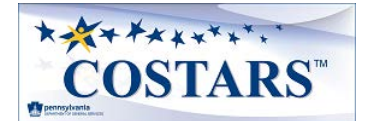

### Supplier Profile

The **Supplier Profile** page pre-populates address and contact data from Pennsylvania's SAP system.

| Supplier Pro      | ofile     | COS              | TARS-1         | Step 2 of 24    | Help     |
|-------------------|-----------|------------------|----------------|-----------------|----------|
| PA Vendor (SAP) # |           | 536029           |                |                 |          |
| Company Name      |           | EZK SERVICES LLC |                |                 |          |
| Headquarters'     | Physica   | I Street Address |                |                 |          |
| Address           | 123 Main  | St               | Address 2      |                 |          |
| City*             | Data City |                  | State*         | PENNSYLVANIA    | ~        |
| Zip Code*         | 55555     |                  | County *       | Allegheny       | ~        |
| Web URL           |           |                  |                |                 |          |
| Primary Conta     | ict       |                  |                |                 |          |
| First Name*       | Jon       |                  | Last Name*     | Doe             |          |
| Phone Number*     | 717-555-5 | 555              | Extension      |                 |          |
| Fax Number        |           |                  | Email Address* | jondoe@mail.com |          |
|                   |           |                  |                |                 |          |
|                   |           |                  |                | Save Save & C   | Continue |

- 1. Review, correct (if needed), and complete the required fields.
- 2. Select Save & Continue to move to the next step.

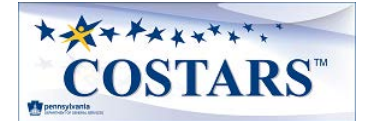

#### Supplier Contacts

The **Supplier Contacts** page captures the names, phone numbers, and email addresses of various supplier contacts. The **Primary Contact** from the previous page is pre-populated here to eliminate duplicate data entry.

| Sup                                                                                                    | olier Conta      | cts       | COS              | STARS-1            |               | Step 3 o        | of 24 🛛      | lelp |
|----------------------------------------------------------------------------------------------------|------------------|-----------|------------------|--------------------|---------------|-----------------|--------------|------|
| Each of the contacts added below may receive emails and phone calls from a COSTARS representative(s) concerning your bid submission status and other essential updates. |                  |           |                  |                    |               |                 |              |      |
| Add Ne                                                                                                    | w                |           |                  |                    |               |                 |              |      |
| Show 10                                                                                                    | ✓ entries        |           |                  |                    |               |                 |              |      |
| Įk.                                                                                                    | First Name       | Last Name | Phone<br>Number  | Phone<br>Extension | Fax<br>Number | Email Address   | Contact Type | Jt   |
| Edit                                                                                                    | JON              | DOE       | 717-555-<br>5555 |                    |               | JONDOE@MAIL.COM | Primary      |      |
| Showing 1 t                                                                                                    | o 1 of 1 entries |           |                  |                    |               |                 | Previous 1   | Next |
| Back                                                                                                    |                  |           |                  |                    |               |                 | Contin       | ue   |

Select Add New to enter additional contacts or Edit to update a contact.

| First Name*   | Last Name*         |
|---------------|--------------------|
| Phone Number* | Phone<br>Extension |
| Fax Number    | Email Address*     |
| Contact Type* | Select one 🗸       |
|               |                    |
|               | Delete Cancel Save |

- Contact Type values for communications from COSTARS program representative(s):
   Primary Contact
  - o Emergency-Disaster Representative
  - $\circ$  Secondary Contact
  - $\circ$  Sales Reporting Contact
  - o Account Payable Representative

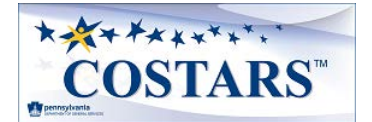

#### **Supplier PO/Payment Details**

The **Supplier Contacts** page captures billing information.

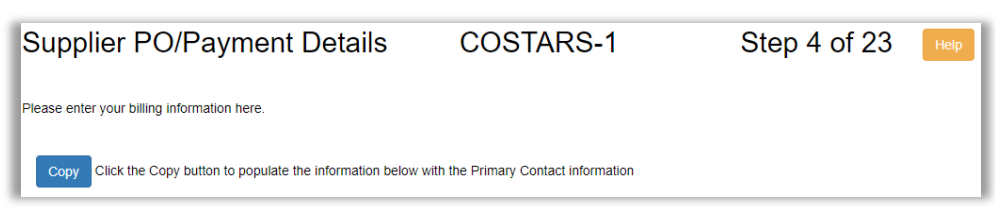

Select **Copy** to pre-populate the fields with the data from the previous pages to eliminate duplicate data entry.

| SEND PURCHA                 | SE OR | DER(s) TO NA | ME: |                    |              |
|-----------------------------|-------|--------------|-----|--------------------|--------------|
| D/B/A name, if applicabl    | le:   |              |     |                    |              |
| Address 1*                  |       |              |     | Address 2          |              |
| City*                       |       |              |     | State*             | Select one 🗸 |
| Zip Code*                   |       |              |     | County Located In* | Select one V |
| Hours of<br>Operation:*     |       |              |     |                    |              |
| Point of Contact:*          |       |              |     |                    |              |
| (regarding purchase orders) |       |              |     |                    |              |
| Phone Number:*              |       |              |     |                    |              |
| Fax Number:                 |       |              |     |                    |              |
| Email Address:*             |       |              |     |                    |              |

| SEND PAYMENT(S) TO NAME:   |           |            |                 |
|----------------------------|-----------|------------|-----------------|
| D/B/A name, if applicable: |           |            |                 |
|                            |           |            |                 |
| Address 1*                 | Address 2 |            |                 |
|                            |           |            |                 |
| City*                      | State*    | Select one | ~               |
| The Out of the Out         |           |            |                 |
|                            |           |            |                 |
| Point of Contact:*         |           |            |                 |
| (regarding payments)       |           |            |                 |
| Phone Number:*             |           |            |                 |
|                            |           |            | ]               |
| Fax Number:                |           |            |                 |
|                            |           |            |                 |
| Email Address:*            |           |            |                 |
|                            |           |            |                 |
| Back                       |           | Save       | Save & Continue |

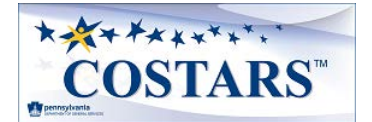

#### **General Instructions**

The **General Instructions** page contains the document, *Instructions to Bidders for COSTARS Contracts*. The Bidder must read and acknowledge these general instructions.

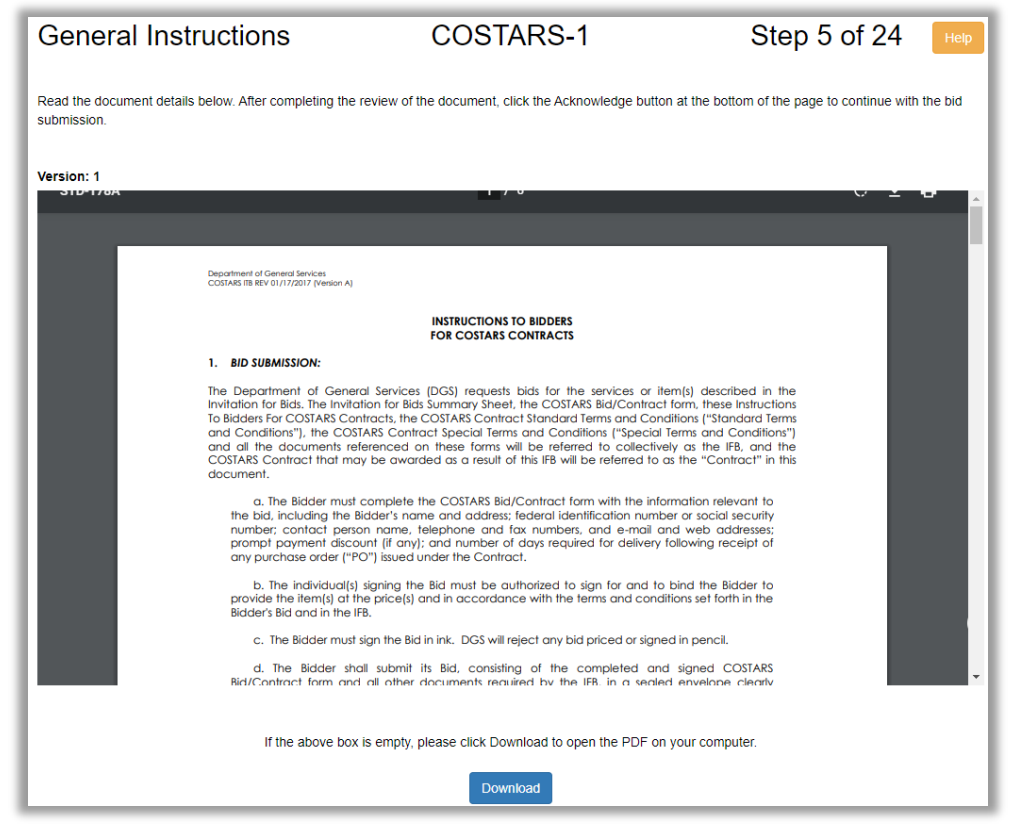

The document can be reviewed online by scrolling up or down within the viewer box or viewed and saved by selecting the **Download** button.

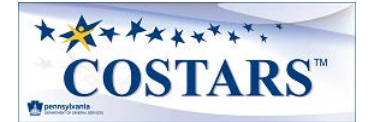

#### **Administrative Fees**

The **Administrative Fees** page shows the fee required for contract award.

A fee is pre-selected on this page based on the supplier's current certifications with Pennsylvania's Bureau of Diversity, Inclusion, and Small Business Opportunities. If the supplier's certification status changes before bid submission approval, the supplier is responsible for paying the associated value.

Once the supplier's bid submission has been reviewed and approved by COSTARS representative(s), the supplier will receive a remittance notice from the COSTARS program providing payment instructions.

| DGS will award COSTARS                                                                                                    |                                                                                              |                                                                                                    |                                                                                              |  |
|----------------------------------------------------------------------------------------------------|----------------------------------------------------------------------------------------------|----------------------------------------------------------------------------------------------------|----------------------------------------------------------------------------------------------|--|
| Conditions, and according                                                                                                    | Contracts to Bidders for the<br>d, including a nonexclusive li<br>to the following criteria: | sole benefit of the third party Purchasers. Contractors are<br>cense to use the COSTARS Brand as more fully described    | required to pay the appropriate Administrative<br>in the COSTARS Contract Standard Terms and |  |
| rimary Certification                                                                                                    | Bidder Classifications                                                                       |                                                                                                    | Required Administrative Fees                                                                 |  |
|                                                                                                    | Department of General Serv                                                                   | rices Verified Small Diverse Business (click to learn more)                                                              | \$166                                                                                        |  |
|                                                                                                    | Department of General Serv<br>more)                                                          | rices Verified Veteran-owned Business Enterprise (click to I                                                             | earn \$166                                                                                   |  |
|                                                                                                    | Department of General Serv                                                                   | rices Self-Certified Small Business (click to learn more)                                                                | \$500                                                                                        |  |
| ✓                                                                                                    | All Other Bidders                                                                            |                                                                                                    | \$1,500                                                                                      |  |
| If the bidder is a Department is in<br>Department of General Ser<br>certificate with its bid.                                                                                                    | nt of General Services Self-<br>rvices-verified Veteran owne                                 | Certified Small Business, Department of General Services-<br>d Business Enterprise, the bidder must submit a copy of its | verified Small Diverse Business, or a<br>active Small Business Contracting Program           |  |
| a. The Bidder must pa<br>submitted within 15 ca                                                                                                    | ly the appropriate fee upon r<br>alendar days of request.                                    | equest to receive a Contract award. DGS may reject as no                                                                 | nresponsive any Bid where the fee is not                                                     |  |
| <ul> <li>b. Unless terminated in<br/>automatically on the a</li> </ul>                                                                                                    | n accordance with the provis<br>nniversary of the Effective D                                | sions of Subsection 3.c. of the COSTARS Contract Standar<br>ate,                                                         | d Terms and Conditions, the Contract will renew                                              |  |
| <ol> <li>provided that the Contractor has submitted a check for the renewal fee made payable to "Commonwealth of PA" for the appropriate amount prior to<br/>the renewal date;</li> <li>either party provides the other party with written notice that it does not intend to renew; or</li> <li>the Contract was earlier terminated in accordance with the provisions of Section 24 of the Standard Terms and Conditions.</li> </ol> |                                                                                              |                                                                                                    |                                                                                              |  |
| After the Department of Ge                                                                                                    | eneral Services reviews and                                                                  | approves your bid submission, you will be contacted to sub                                                               | mit payment.                                                                                 |  |
| Back                                                                                                    |                                                                                              |                                                                                                    | IAcknowledge                                                                                 |  |

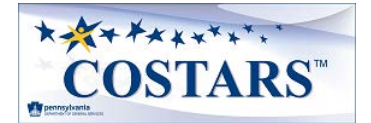

#### **Specifications**

The **Specifications** page shows the specifications to which a COSTARS supplier is bound if awarded the contract.

| Specification                                                        | IS                                                                                                    | COSTARS-1                                                                                                    | Step 7 of 24                                                                                                    | Help     |
|----------------------------------------------------------------------|----------------------------------------------------------------------------------------------------|----------------------------------------------------------------------------------------------------|----------------------------------------------------------------------------------------------------|----------|
| Please read the document<br>Acknowledge button at the<br>submission. | details below carefully. Thes<br>end of the page to indicate t                                                                                                    | e are the Specifications to which a COSTARS supplik<br>hat you have read and agree with these Specification                                                                                                    | er will be bound if awarded a contract. Click the<br>is. You must acknowledge to continue with the                          | e<br>bid |
| Version: 2                                                           |                                                                                                    |                                                                                                    |                                                                                                    |          |
| COSTARS 1 Rebid_Soli                                                 | citation_0 (10).pdf                                                                                                    | 1 / 6                                                                                                    | ¢ 🛓 🖶                                                                                                    | Ê.       |
|                                                                      | Department of General Services<br>COSTARS SpTrCs REV 12/10/2009                                                                                                    |                                                                                                    |                                                                                                    | ľ        |
|                                                                      |                                                                                                    | COSTARS CONTRACT<br>SPECIAL TERMS AND CONDITIONS                                                                                                    |                                                                                                    |          |
|                                                                      |                                                                                                    | REVISED 01/07/2016                                                                                                    |                                                                                                    |          |
|                                                                      | These COSTARS Cont<br>part of the contract for th<br><b>Devices</b> between the Co<br>Services ("DGS"), and the s                                                                                      | tract Special Terms and Conditions ("Special Terms an<br>e supply and delivery of <b>Copiers, Document Imagi</b><br>mmonwealth of Pennsylvania, acting through the D<br>successful bidder ("Contractor").                                                                                             | d Conditions") shall be<br><b>ng and Multifunction</b><br>lepartment of General                                             |          |
|                                                                      | <ol> <li>Order of Precedence<br/>Standard Terms and Conc<br/>discrepancy occur, the orc<br/>prevail over all other Cont<br/>Instructions to Bidders for C<br/>prevail over the bidder's bid</li> </ol> | 22. These Special Terms and Conditions supplement th<br>fittions ("Standard Terms and Conditions") for this pro-<br>der of precedence shall be that these Special Terms<br>tract documents, the Standard Terms and Conditions<br>COSTARS Contracts ("ITB") and the bidder's bid submis<br>submission. | ne COSTARS Contract<br>curement. Should any<br>s and Conditions shall<br>shall prevail over the<br>ssion, and the ITB shall |          |
|                                                                      | 2. <u>Contract Scope.</u><br>Multifunction Devices" are                                                                                                    | For the purposes of this contract, "Copiers, Docu<br>e defined as follows:                                                                                                    | iment Imaging and                                                                                                    | ÷        |
|                                                                      | Single-function Co                                                                                                    | opiers, Printers, Scanners and Fax Machines                                                                                                    |                                                                                                    |          |
|                                                                      | Multifunction Devi                                                                                                    | ices (MFDs)                                                                                                    |                                                                                                    |          |
|                                                                      | 3-D Copiers/Printe                                                                                                    |                                                                                                    | - 1                                                                                                    | -        |
|                                                                      | If the above box                                                                                                    | is empty, please click Download to open the PDF on                                                                                                    | your computer.                                                                                                    |          |
|                                                                      |                                                                                                    | Download                                                                                                    |                                                                                                    |          |
| Back                                                                 |                                                                                                    |                                                                                                    | IAcknow                                                                                                    | vledge   |

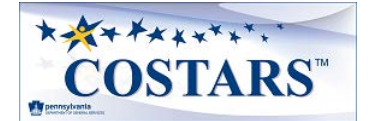

#### **Reciprocal Limitations Act Requirements**

The document on this page details the **Reciprocal Limitations Act Requirements**. The Bidder must read and acknowledge these requirements.

| Recipro<br>Require               | ocal Li<br>ement      | imitation<br>s                                                                                     | s Act                                                                                     | COSTARS-1                                                                                                    | Step 8 of                                                                                                    | 24 Help           |
|----------------------------------|-----------------------|----------------------------------------------------------------------------------------------------|-------------------------------------------------------------------------------------------|----------------------------------------------------------------------------------------------------|----------------------------------------------------------------------------------------------------|-------------------|
| Read the docur<br>bid submission | ment details<br>1.    | below. After com                                                                                   | pleting the revie                                                                         | ew of the document, click the Acknowledge butto                                                                                                    | n at the bottom of the page to                                                                                             | continue with the |
| Version: B                       |                       |                                                                                                    |                                                                                           |                                                                                                    |                                                                                                    |                   |
|                                  |                       |                                                                                                    |                                                                                           |                                                                                                    |                                                                                                    | <b>^</b>          |
|                                  | Departmer<br>GSPUR-89 | nt of General Servic<br>Rev. 11/06/12                                                              | <u>es</u>                                                                                 |                                                                                                    |                                                                                                    |                   |
|                                  |                       |                                                                                                    |                                                                                           | RECIPROCAL LIMITATIONS ACT<br>REQUIREMENTS                                                                                                    |                                                                                                    |                   |
|                                  |                       | Ple                                                                                                | ase Complete A                                                                            | pplicable Portion of Pages 3 & 4 and Return with                                                                                                    | Bid.                                                                                                    |                   |
|                                  | NOTE: T               | hese Requirement                                                                                   | ts Do Not Apply                                                                           | To Bids Under \$10,000.00                                                                                                    |                                                                                                    |                   |
|                                  | I. REQ                | UIREMENTS                                                                                          |                                                                                           |                                                                                                    |                                                                                                    |                   |
|                                  | Α.                    | The Reciprocal Li<br>supplies produced<br>produced, manuf<br>produced, manufa<br>amount of the pre | mitations Act i<br>l, manufactured<br>actured, mined<br>actured, mined<br>ference applied | requires the Commonwealth to give preference<br>, mined or grown in Pennsylvania as against tho<br>or grown in any state that gives or require:<br>or grown in that state. The amount of the prefe<br>by the other state for that particular supply. | e to those bidders offering<br>use bidders offering supplies<br>s a preference to supplies<br>erence shall be equal to the |                   |
|                                  | -                     | The following is a<br>a preference for in                                                          | list of states wh<br>n-state supplies                                                     | nich have been found by the Department of Gene<br>and the amount of the preference:                                                                                                    | ral Services to have applied                                                                                               |                   |
|                                  |                       | STATE<br>1. Alaska                                                                                 | PREFERENC<br>7% (appli<br>the st                                                          | CE<br>ies only to timber, lumber, and manufactured lum<br>rate)                                                                                                    | nber products originating in                                                                                               |                   |
|                                  |                       | 2. Arizona<br>3. Hawaii<br>4. Illinois                                                             | 5% (cons<br>10%<br>10% for co                                                             | truction materials produced or manufactured in t                                                                                                    | he state only)                                                                                                    |                   |
|                                  | 1                     | 5. Iowa<br>6. Louisiana                                                                            | 5% for co<br>4% meat<br>4% catfis                                                         | al only<br>and meat products<br>h                                                                                                    |                                                                                                    | -                 |
|                                  |                       |                                                                                                    |                                                                                           |                                                                                                    |                                                                                                    |                   |
|                                  |                       | If the ab                                                                                          | ove box is emp                                                                            | ty, please click Download to open the PDF on yo                                                                                                    | our computer.                                                                                                    |                   |
|                                  |                       |                                                                                                    |                                                                                           | Download                                                                                                    |                                                                                                    |                   |
| Back                             |                       |                                                                                                    |                                                                                           |                                                                                                    |                                                                                                    | I Acknowledge     |

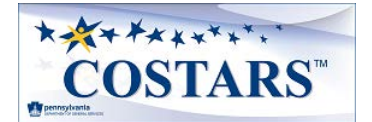

#### **Bidder's Residency**

As part of the **Reciprocal Limitations Act Requirements**, only those suppliers whose **Headquarters' Physical Street Address** is in Pennsylvania must complete the **Bidder's Residency** page.

| Bidder's Re                                                             | sidency                                                                            | COSTARS-1                                                               | Step 10 of 25                                                              |
|-------------------------------------------------------------------------|------------------------------------------------------------------------------------|-------------------------------------------------------------------------|----------------------------------------------------------------------------|
| In order to claim the pref<br>information on file with th               | erence provided under Sec<br>e Issuing Office.                                     | ction I.B., Pennsylvania resident bid                                   | ders must complete the following or have such                              |
| Address of bidder's bo<br>this contract/requisitio<br>Copy Click the Co | na fide establishment in<br>n were first solicited:<br>py button to populate the a | Pennsylvania at which it was tran<br>address with the same address used | sacting business on the date when bids for<br>I for the Supplier's profile |
| Address 1*                                                              |                                                                                    | Address 2                                                               |                                                                            |
| City*                                                                   |                                                                                    | Zip Code*                                                               |                                                                            |
| Bidder is*                                                              | Select one                                                                         | ~                                                                       |                                                                            |
| Back                                                                    |                                                                                    |                                                                         | Save Save & Continue                                                       |

- 1. Select **Copy** to pre-populate the fields with the data from the previous pages to eliminate duplicate data entry.
- 2. Select the appropriate value from the **Bidder is...** drop-down to see additional data fields.
  - Bidder is... values

•

- o Corporation
- o Partnership
- o Individual

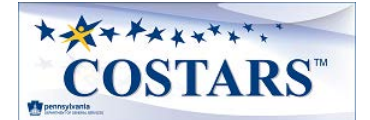

### Offered Manufacturer(s)

The **Offered Manufacture(s)** page captures the product categories the supplier offers within the contract's scope. Suppliers may bid product lines from any number of manufacturers who have authorized the supplier to sell their products.

| Offered<br>Manufacturer(s)                                                                                                    | COSTARS-1                                                                                                    | Step 10 of 25 нер                                                                                 |  |  |  |  |  |
|----------------------------------------------------------------------------------------------------|----------------------------------------------------------------------------------------------------|---------------------------------------------------------------------------------------------------|--|--|--|--|--|
| The bidder is free to offer any type or number o<br>the scope of the Contract. Bidders may bid pro-<br>their products.                                 | of items, from any number of manufactur<br>duct lines from any number of manufact                                                                                                    | ers, in its bid, so long as the items are within<br>urers who have authorized the bidders to sell |  |  |  |  |  |
| After Contract award, a Contractor may offer, e<br>mark-ups, customized lists, or discounted price<br>or discounted prices were not included in the bi | After Contract award, a Contractor may offer, either on its own initiative or at a Purchaser's request, additional discounts, reduced mark-ups, customized lists, or discounted prices for any purchase within the scope of the Contract, even if such discounts, mark-ups, or discounted prices were not included in the bid prices. |                                                                                                   |  |  |  |  |  |
| Add New                                                                                                    |                                                                                                    |                                                                                                   |  |  |  |  |  |
| Show 10 v entries                                                                                                    |                                                                                                    |                                                                                                   |  |  |  |  |  |
| Manufacturer                                                                                                    | Categories                                                                                                    | State/Country                                                                                     |  |  |  |  |  |
|                                                                                                    | No manufacturers found.                                                                                                    |                                                                                                   |  |  |  |  |  |
| Showing 0 to 0 of 0 entries                                                                                                    |                                                                                                    | Previous Next                                                                                     |  |  |  |  |  |
| Back                                                                                                    |                                                                                                    | Continue                                                                                          |  |  |  |  |  |

1. Select Add New to enter an unlimited number of manufacturers and their respective categories.

| To add new manufacturer record, type in the name partially and check if it appears in the list below the box. If it appears, select name from the list<br>and if it does not, type in the name. |                                                                                                    |  |  |  |  |  |  |
|----------------------------------------------------------------------------------------------------|----------------------------------------------------------------------------------------------------|--|--|--|--|--|--|
| Manufacturer:*                                                                                                    |                                                                                                    |  |  |  |  |  |  |
| Category*                                                                                                    | 3-D Copiers/Printers<br>Accessories and/or Optional Features<br>Consumable Supplies<br>Copier Accessories and/or Optional Features - including but not li<br>Copier Lease<br>Maintenance and Repair<br>(Hold down the Ctrl key to select multiple services)                                 |  |  |  |  |  |  |
| The bidder may offe<br>products, or differer<br>Please reference th                                                                                                    | er any type of discount, mark-up, or other pricing structure such as multiple discounts for different lines of<br>t price lists, or different classes of Purchasers, or different prices for different quantities of products.<br>e Pricing section of Specifications for further guidance. |  |  |  |  |  |  |

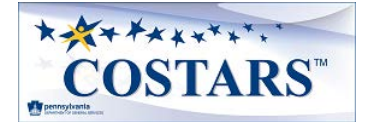

2. Complete remaining fields for each manufacturer entered. Select Save to continue.

| Pricing Standard*                    | Select one 🗸                              |
|--------------------------------------|-------------------------------------------|
|                                      |                                           |
| Do you offer quantity<br>discounts?* | Select one 🗸                              |
| lf Yes, please explain               |                                           |
| Catalog or Price List<br>Name*       |                                           |
| Effective Date*                      |                                           |
| Class Of Purchaser*                  | Select one V                              |
| Manufacture State*                   | Select one V<br>(Specify foreign country) |
| Manufacturer<br>Authorization Letter | Choose File No file chosen                |
|                                      | Delete Cancel Save                        |

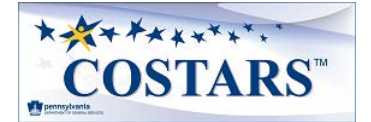

### **Questions**

The **Questions** page captures additional details required for the bid to be accepted as responsible and responsive.

| Questions                                                                                                    | COSTA                                                                              | RS-       | ·1             | Step 11 o              | f 25           | Help   |
|----------------------------------------------------------------------------------------------------|------------------------------------------------------------------------------------|-----------|----------------|------------------------|----------------|--------|
| All questions below must be answered for your bid to<br>explain using the text box provided to the right of each                                                                                                    | be accepted as a<br>h question.                                                    | a respons | ible and respo | nsive bid. When answei | ing Yes, pleas | e      |
| 1) Does the Bidder-Contractor have any minimu<br>requirements? If yes, please explain                                                                                                    | um order                                                                           | ○ Yes     | ○ <b>No</b>    |                        |                | 1      |
| 2) Is the Bidder-Contractor quoting shipping co<br>separate line item?                                                                                                    | osts as a                                                                          | ○ Yes     | ○ No           |                        |                | 1      |
| 3) If no, is the Bidder-Contractor including ship<br>in its pricing?                                                                                                    | ping costs                                                                         | ○ Yes     | ○ No           |                        |                |        |
| 4) Does the Bidder-Contractor offer any pricing<br>such as for internet ordering? If yes, please exp                                                                                                    | incentive(s)<br>plain.                                                             | ○ Yes     | ○ No           |                        |                |        |
| 5) Does the Bidder-Contractor offer any prompt<br>discount(s)? If yes, please explain.                                                                                                    | t payment                                                                          | ○ Yes     | ○ No           |                        |                |        |
| 6) Does the Bidder-Contractor accept credit car<br>method of payment from any Purchaser? If yes,<br>specify the particular type(s) of card(s) accepte                                                                                                    | rd(s) as a<br>, please<br>ed:                                                      | ⊖ Yes     | ○ No           |                        |                | le     |
| 7) If yes, does the Bidder-Contractor charge any<br>the Purchaser for payment(s) made by credit ca<br>please explain.                                                                                                    | y fee(s) to<br>ard? If yes,                                                        | ○ Yes     | ○ No           |                        |                | 10     |
| 8) Does the Bidder-Contractor charge any late f<br>Purchaser for payment not made in accordance<br>Section 11 of the Standard Terms and Condition<br>please explain.                                                                                                    | fee(s) to the<br>e with<br>ns? If yes,                                             | ○ Yes     | ○ No           |                        |                | 10     |
|                                                                                                    |                                                                                    |           |                |                        |                |        |
| <ol> <li>After notification of contract award, is the Bi<br/>Contractor willing to further negotiate pricing v<br/>COSTARS member</li> </ol>                                                                                                    | idder-<br>with                                                                     | ⊖ Yes     | ○ No           |                        |                |        |
| 10) If the Bidder is a manufacturer bidding dire<br>the Bidder wish to offer contract items via its d<br>network? If yes, please complete LIST OF AUT<br>DEALERS sheet of this workbook including su<br>information and stating any dealer's territory b<br>(such as counties, municipalities, or regions). J<br>indicate on the Bidder-Contractor Data Sheet a<br>representative for Purchasers to contact regard<br>and payment. | ectly, does<br>Jealer<br>HORIZED<br>Ipplier<br>Ireakdown<br>Also,<br>A<br>ding POs | ⊖ Yes     | ○ No           |                        |                | Ĩ      |
| 11) Is the Bidder-Contractor going to provide a<br>COSTARS website for Purchasers (see Section<br>Standard Terms and Conditions)? If yes, and if<br>please provide URL address?                                                                                                    | dedicated<br>19 of the<br>1 known,                                                 | ⊖ Yes     | ○ No           |                        |                | le     |
| Back                                                                                                    |                                                                                    |           |                | Save                   | Save & Cor     | ntinue |

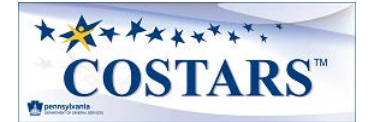

#### Service Area Counties

The **Service Area Counties** page captures the Pennsylvania counties where the supplier provides product(s) and or service(s).

| Service Area<br>Counties                                                                                                    |                                                                                                    | COSTARS-1                                                                                                    | Step 1                                                                                                    | l2 of 25 нер                                                                                                    |
|----------------------------------------------------------------------------------------------------|----------------------------------------------------------------------------------------------------|----------------------------------------------------------------------------------------------------|----------------------------------------------------------------------------------------------------|----------------------------------------------------------------------------------------------------|
| Select the counties below th                                                                                                    | nat you will provide offered                                                                                           |                                                                                                    |                                                                                                    |                                                                                                    |
| <ul> <li>Adams</li> <li>Berks</li> <li>Cambria</li> <li>Clarion</li> <li>Cumberland</li> <li>Fayette</li> <li>Huntingdon</li> <li>Lancaster</li> <li>Lycoming</li> <li>Montgomery</li> <li>Philadelphia</li> <li>Somerset</li> <li>Venango</li> <li>Wyoming</li> </ul> | Allegheny Blair Cameron Clearfield Dauphin Forest Indiana Lawrence McKean Montour Pike Sullivan Warren York Select All | Armstrong Bradford Carbon Clinton Delaware Franklin Jefferson Lebanon Mercer Northampton Potter Susquehanna Washington Clear All | Beaver         Bucks         Centre         Columbia         Elk         Fulton         Juniata         Lehigh         Mifflin         Northumberland         Schuylkili         Tioga         Wayne | <ul> <li>Bedford</li> <li>Butler</li> <li>Chester</li> <li>Crawford</li> <li>Erie</li> <li>Greene</li> <li>Lackawanna</li> <li>Luzerne</li> <li>Monroe</li> <li>Perry</li> <li>Snyder</li> <li>Union</li> <li>Westmoreland</li> </ul> |
| Back                                                                                                    |                                                                                                    |                                                                                                    | Sa                                                                                                    | ve Save & Continue                                                                                                    |

#### **Ancillary Services**

The **Ancillary Services** page captures the list of ancillary services and prices the supplier proposes to offer in conjunction with offered products.

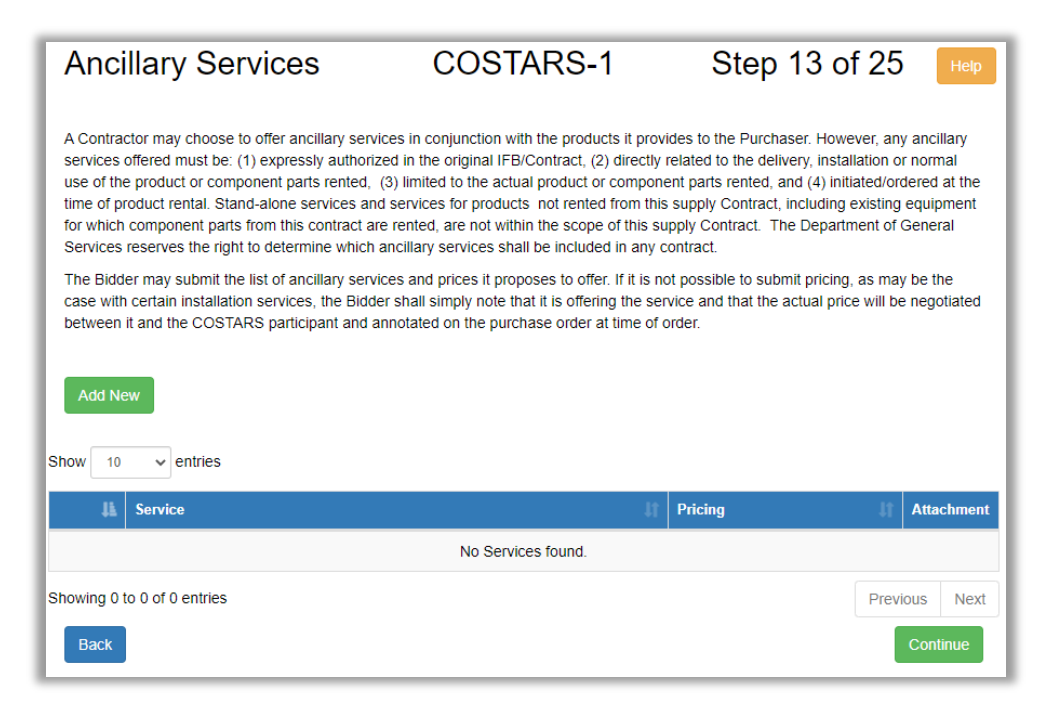

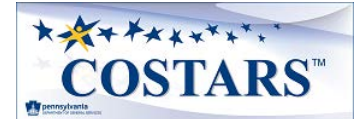

Select Add New to enter each applicable ancillary service and its respective pricing if known.

| Service*                       | Select one                 | •   |
|--------------------------------|----------------------------|-----|
| Price*                         |                            |     |
| Negotiated at Time             | of Equipment Purchase 🗌    |     |
| Additional Detailed<br>Pricing | Choose File No file chosen |     |
|                                |                            |     |
|                                | Delete Cancel Sa           | ave |

- **Services** values may include but are not limited to the following. Please refer to contract Specifications for guidance.
  - o Extended Warranty
  - Special Delivery Arrangements (these may include, without limitation, fuel surcharges, added charges for multiple delivery locations or staged deliveries (multiple dates). Such terms shall not alter the requirements of Subsection 10.b. of the COSTARS Contract Standard Terms and Conditions, requiring in pertinent part that the pricing include standard FOB destination delivery.)
  - o Training

#### **Authorized Manufacturer's Dealers**

If the Bidder is a manufacturer, the **Authorized Manufacturer's Dealers** page allows the supplier to list dealers from their dealer network included in their bid submission.

| Authorized Manufactur<br>Dealers                    | rer's COSTAR                                                                                                    | S-1 Step 1       | 4 of 25 нер   |  |  |  |  |  |  |
|-----------------------------------------------------|----------------------------------------------------------------------------------------------------|------------------|---------------|--|--|--|--|--|--|
| If the Bidder is a manufacturer bidding directly, d | If the Bidder is a manufacturer bidding directly, does the Bidder wish to offer contract items via its dealer network? If yes, please enter dealers here. |                  |               |  |  |  |  |  |  |
| Add New                                             | Add New                                                                                                    |                  |               |  |  |  |  |  |  |
| Show 10 v entries                                   |                                                                                                    |                  |               |  |  |  |  |  |  |
| I Dealer I                                          | Address                                                                                                    | Point of Contact | Phone Number  |  |  |  |  |  |  |
|                                                     | No Dealers found.                                                                                                    |                  |               |  |  |  |  |  |  |
| Showing 0 to 0 of 0 entries                         |                                                                                                    |                  | Previous Next |  |  |  |  |  |  |
| Back                                                |                                                                                                    |                  | Continue      |  |  |  |  |  |  |

1. Select Add New to enter any number of authorized dealers

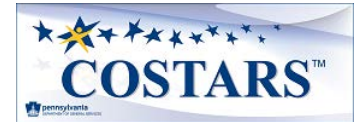

| To add new dealer record, t | ype the name partially and c | heck if it appears in the lis | t below the box. If it appears, | select name from the list and if it does not, type in |
|-----------------------------|------------------------------|-------------------------------|---------------------------------|-------------------------------------------------------|
| the name completely and cl  | ick save.                    |                               |                                 |                                                       |
| Dealer*                     |                              |                               |                                 |                                                       |
|                             |                              |                               |                                 |                                                       |
|                             |                              |                               |                                 |                                                       |
|                             |                              |                               |                                 |                                                       |
| D/B/A Name                  |                              |                               |                                 |                                                       |
|                             |                              |                               |                                 |                                                       |
|                             |                              |                               |                                 |                                                       |
| Address 1*                  |                              |                               | Address 2                       |                                                       |
|                             |                              |                               |                                 |                                                       |
|                             |                              |                               |                                 |                                                       |
|                             |                              |                               |                                 |                                                       |
| City*                       |                              |                               | State*                          | Soloct and                                            |
|                             |                              |                               |                                 | Select one 🔹                                          |
|                             |                              |                               |                                 |                                                       |
| The One data                |                              |                               | •                               |                                                       |
| Zip Code*                   |                              |                               | County Located                  | Select one 🗸                                          |
|                             |                              |                               |                                 |                                                       |
|                             |                              |                               |                                 |                                                       |
| Hours of                    |                              |                               |                                 |                                                       |
| Operation:*                 |                              |                               |                                 |                                                       |
|                             |                              |                               |                                 |                                                       |
|                             |                              |                               |                                 |                                                       |
| Point of Contact:*          |                              |                               |                                 |                                                       |
| (regarding purchase         |                              |                               |                                 |                                                       |
| orders)                     |                              |                               |                                 |                                                       |
|                             |                              |                               |                                 |                                                       |
|                             |                              |                               |                                 |                                                       |
| Phone Number:*              |                              |                               |                                 |                                                       |
|                             |                              |                               |                                 |                                                       |
|                             |                              |                               |                                 |                                                       |
| Fax Number:                 |                              |                               |                                 |                                                       |
|                             |                              |                               |                                 |                                                       |
|                             |                              |                               |                                 |                                                       |
| Email Address:*             |                              |                               |                                 |                                                       |
|                             |                              |                               |                                 |                                                       |
|                             |                              |                               |                                 |                                                       |
|                             |                              |                               |                                 |                                                       |
|                             |                              | Delete                        | Conve                           |                                                       |
|                             |                              | Delete                        | Save                            |                                                       |

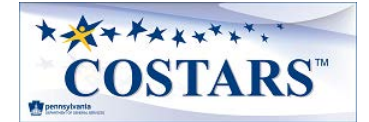

#### **Addendums**

Pennsylvania defines a solicitation "Addendum" as an addition to or amendment of the original terms, conditions, specifications, or instructions of a procurement solicitation (e.g., Invitation for Bids). This page identifies addenda for the selected contract. The Bidder may view or download any or all addenda for reference. Select Continue button to proceed with bid submission.

| Addendums                                                                                                    | COSTARS-1                                                                                                    | Step 15 of 25                                                                          |
|----------------------------------------------------------------------------------------------------|----------------------------------------------------------------------------------------------------|----------------------------------------------------------------------------------------|
| The Commonwealth of Pennsylvania defines a so<br>specifications, or instructions of a procurement so<br>instructions, terms, and conditions of the Invitation | olicitation "Addendum" as an addition to or amendm<br>licitation (e.g., Invitation for Bids). Except as clarifien<br>n for Bids remain as originally written. | ent of the original terms, conditions,<br>ed and amended by the following addenda, the |
| 1 ) COSTARS 1, Addendum 1 (04/21/2011)                                                                                                    |                                                                                                    |                                                                                        |
| 2 ) COSTARS 1, Addendum 2 (05/09/2011)                                                                                                    |                                                                                                    |                                                                                        |
| 3 ) COSTARS 1, Addendum 3 (10/20/2011)                                                                                                    |                                                                                                    |                                                                                        |
| 4 ) COSTARS 1, Addendum 4 (12/03/2012)                                                                                                    |                                                                                                    |                                                                                        |
| 5 ) COSTARS 1, Addendum 5 (04/08/2014)                                                                                                    |                                                                                                    |                                                                                        |
| 6 ) COSTARS 1, Addendum 6 (01/07/2016)                                                                                                    |                                                                                                    |                                                                                        |
| 7 ) COSTARS 1, Addendum 7 (03/07/2017)                                                                                                    |                                                                                                    |                                                                                        |
| Back                                                                                                    |                                                                                                    | Continue                                                                               |

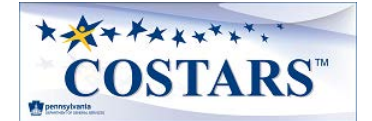

#### Software License Agreement

If applicable to the selected contract, the license agreement available for viewing and downloading on the **Software License Agreement** page is in a form that is generally acceptable to the COSTARS members and is provided as an example or for use as a template if needed.

| Software License<br>Agreement                                                                                                    | COSTARS-1                                                                                                    | Step 16 of 2                                                                                                    | 25 Help           |
|----------------------------------------------------------------------------------------------------|----------------------------------------------------------------------------------------------------|----------------------------------------------------------------------------------------------------|-------------------|
| The following license agreement is in a form that is generally<br>a template if needed.                                                                                                    | acceptable to the COSTARS members ar                                                                                                    | nd is provided as an example o                                                                                                    | r for your use as |
| DisplaySoftwareLicenseAgreementPDF                                                                                                    | 1 / 11                                                                                                    | Ċ                                                                                                    | ± ē               |
|                                                                                                    |                                                                                                    |                                                                                                    |                   |
|                                                                                                    | SAMPLE                                                                                                    |                                                                                                    | _                 |
| Attachment (                                                                                                    |                                                                                                    |                                                                                                    | _                 |
| Attachment                                                                                                    | SUFT WARE LICENSE AGREEMENT                                                                                                    |                                                                                                    | _                 |
| THIS SOFTWARE LICENSE AGREEMENT<br>Date"), by and between<br>authorized to do business in<br>located at ("Licensee"<br>used in this Agreement or in Attachme<br>meanings ascribed to them in this Agr<br>terms used in this Agreement, unless i<br>the terms. B. Grant and Scope of Licer<br>may license products under this Agree<br>made pursuant to one or more execut<br>applicable agency seeking to use the L<br>of this Agreement apply to any purcha<br>issued by Licensee includes a reference | (the "Agreement") is made on [insert date]<br>, a, with i<br>("Licensor"), and[COST<br>]: TERMS AND CONDITIONS A. Definitions. A<br>ents or Appendixes to this Agreement shall h<br>eement or in the glossary set forth in Paragr<br>ndicated otherwise, include all derivative fo<br>se 1. The parties agree that more than one e<br>iment, provided that any use of products by<br>ed purchase orders or purchase documents<br>icensed Product. The parties agree that the<br>se of products made by Licensee, when the<br>e to this Agreement, and that the terms and | (the "Execution<br>ts principal offices<br>ARS<br>II capitalized terms<br>ave the respective<br>aph N. All capitalized<br>mms and variations of<br>agency of Licensee<br>any agency must be<br>submitted by each<br>terms and conditions<br>purchase document<br>conditions of this | *<br>+<br>-       |
| If the above box is empty, p                                                                                                    | blease click Download to open the PDF on Download                                                                                                    | your computer.                                                                                                    |                   |
| Back                                                                                                    |                                                                                                    |                                                                                                    | Continue          |

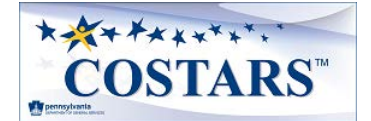

#### **Equipment Rental Agreement**

If applicable to the selected contract, the rental agreement available for viewing and downloading on the **Equipment Rental Agreement** page is in a form that is generally acceptable to the COSTARS members and is provided as an example or for use as a template if needed.

| Equipment Rental<br>Agreement                                                                                                    | COSTARS-1                                                                                                    | Step 17 of 25                                                                                                    | Help         |
|----------------------------------------------------------------------------------------------------|----------------------------------------------------------------------------------------------------|----------------------------------------------------------------------------------------------------|--------------|
| The following rental agreement is in a form that is generally accu-<br>template if needed.                                                                                                    | eptable to the COSTARS members and                                                                                                    | t is provided as an example or for yo                                                                                                    | our use as a |
| DisplayEquipmentRentalAgreementPDF                                                                                                    | 1 / 3                                                                                                    | Ċ 🛓                                                                                                    | ō ^          |
|                                                                                                    | SAMPI F                                                                                                    |                                                                                                    |              |
| Attachment B                                                                                                    | EQUIPMENT RENTAL AGREEMEN                                                                                                    | r                                                                                                    |              |
| This Equipment Rental Agreement ("Agree<br>Date"), and is made between [INSERT CO<br>CORPORATION] organized under the laws<br>ADDRESS] ("Owner"), and [INSERT INDIVI<br>ONLY ONE] ("Renter"). Owner and Renter<br>rents to Renter and Renter rents from Ow<br>Term. This Agreement shall commence on<br>Equipment is returned to Owner. Renter s<br>terminated earlier consistent with the tem<br>per day/week/month for pa<br>day/week/month for pa<br>to charge the debit card or credit card on<br>under this Agreement. Renter shall also pa<br>return of Equipment, to the fullest extent | ement") is effective as of the date of last<br>VPANY NAME], a [INSERT TYPE OF COMI<br>of [INSERT STATE/COUNTRY], with office<br>JUAL NAME] and [INSERT INDIVIDUAL N<br>are hereinafter collectively referred to a<br>ner, subject to the terms and conditions<br>the Effective Date and remain in full for<br>hall return the Equipment on<br>ms herein. 2. Payment. Renter shall pay<br>per day/week/month for S_<br>re day/week/month for Renter<br>file with Owner an amount equal to all pay<br>other charges in accordance with this<br>allowed by law, including but not limited | signature ("Effective<br>PANY I.E.<br>es at [INSERT<br>AME OR DELETE IF<br>is "Parties". Owner<br>of this Agreement: 1.<br>cce and effect until<br>unless<br>the following: \$<br>per<br>may authorize Owner<br>vayments and fees due<br>Agreement due upon<br>d to: a) charges for | 0            |
| If the above box is empty, plea                                                                                                    | se click Download to open the PDF on Download                                                                                                    | your computer.                                                                                                    |              |
| Back                                                                                                    |                                                                                                    |                                                                                                    | Continue     |

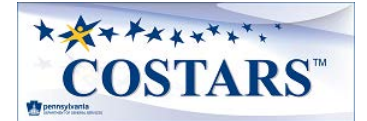

#### **Anti-Sweatshop Certification**

If applicable to the selected contract, the **Anti-Sweatshop Certification** page allows for the download of the current certification document required by Executive Order 2004-4 Anti-Sweatshop Procurement Policy and the template for the List of Manufacturing/Laundering Facilities. The completed and signed certification must be uploaded back to the page.

| Anti-Sweatshop Certification                                                                                                    | COSTARS-1                                                                      | Step 18 of 25 Help                                  |
|----------------------------------------------------------------------------------------------------|--------------------------------------------------------------------------------|-----------------------------------------------------|
|                                                                                                    |                                                                                |                                                     |
| Please download, complete, and upload the Anti-Sweatshop Proc                                                                        | urement Certification and List of Man                                          | ufacturing/Laundering Facilities.                   |
| Download the current Certification document required by Executiv<br>of Manufacturing/Laundering Facilities. Then upload the complete | e Order 2004-4 Anti-Sweatshop Proc<br>d and signed certification and list belo | urement Policy along with the template for the List |
| Download the current Certification required by Executive Order 20<br>certification below.                                            | 004-4 Anti-Sweatshop Procurement P                                             | olicy. Then upload the completed and signed         |
| Certification                                                                                                    |                                                                                |                                                     |
| Back                                                                                                    | Current File:                                                                  | Save Save & Continue                                |

#### License Required

If applicable to the selected contract, the **License Required** page allows the supplier to upload the required documents per the bid **Specifications**.

| Dealers License                                                                                                    | COSTARS-1                                                                                          | Step 19 of 25                                                                              | Help                   |
|----------------------------------------------------------------------------------------------------|----------------------------------------------------------------------------------------------------|--------------------------------------------------------------------------------------------|------------------------|
| The Bidder must have secured a license as required must hold or secure an appropriate license issued by further guidance. | by Act No. 84 of 1983, known as the Board of Ve<br>the State Board of Vehicle Manufacturers, Deale | hicles Act. Before a contract is awarded, th<br>rs and Salespersons. Refer to the Specific | e Bidder<br>ations for |
| Attach a copy or your license here.                                                                                       |                                                                                                    |                                                                                            |                        |
| Show 10 v entries                                                                                                    |                                                                                                    |                                                                                            |                        |
| La Dealer Name                                                                                                    |                                                                                                    |                                                                                            | ţţ                     |
|                                                                                                    | No licenses found.                                                                                 |                                                                                            |                        |
| Showing 0 to 0 of 0 entries                                                                                               |                                                                                                    | Previou                                                                                    | us Next                |
| Back                                                                                                    |                                                                                                    | C                                                                                          | Continue               |

#### Select Add New to enter any required license(s).

| Dealer Name* |                            |         |       |  |
|--------------|----------------------------|---------|-------|--|
| License'     | Choose File No file chosen | Current | File: |  |
|              |                            |         |       |  |
|              |                            |         |       |  |
|              | Delete                     | Cancel  | Save  |  |

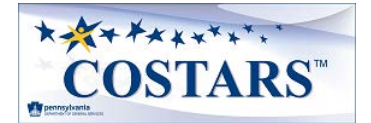

#### Trade-Ins

If applicable to the selected contract, the **Trade-Ins** page allows the supplier to submit a formal trade-in schedule or a trade-in policy statement with the bid submission.

| Trade-Ins                                                                          |                                                                                                    | COSTARS-1                                                                                 | Step 20 of 25                                                          | Help              |
|------------------------------------------------------------------------------------|----------------------------------------------------------------------------------------------------|-------------------------------------------------------------------------------------------|------------------------------------------------------------------------|-------------------|
| If a Contractor wishes to<br>trade-in schedule or a si<br>further guidance. Attach | accept used Vehicles in trade fr<br>tatement of trade-in policy with it<br>a copy of your schedule or polic | or Vehicles purchased under the Cor<br>Is bid submission as part of the optio<br>cy here. | ntract, the Contractor should submins offered. Refer to Specifications | t a formal<br>for |
| Schedule or<br>Policy                                                              | Choose File No file chosen                                                                                  | Current File:                                                                             |                                                                        |                   |
| Back                                                                               |                                                                                                    |                                                                                           | Save Save & C                                                          | ontinue           |

#### **Experience and References**

If applicable to the selected contract, the Experience and References page captures the supplier's references and evidence of required number of years of experience.

| Experiences and<br>References                                                                                                    | COSTAR                      | S-1 Ste          | ∍p 21 of         | 25 📘         | Help |
|----------------------------------------------------------------------------------------------------|-----------------------------|------------------|------------------|--------------|------|
| Provide three (3) references from clients for whom you have provided services within the last two years. (Bidder will complete the provided fields for reference name, organization, address, phone and email. Need fields provided to accommodate at least 3 references.) |                             |                  |                  |              |      |
| Provide evidence of three (3) years of experience in prov                                                                                                    | iding the services offere   | ed.              |                  |              |      |
| Refer to Specifications for further guidance.                                                                                                    |                             |                  |                  |              |      |
| Add New Show 10  v entries                                                                                                    |                             |                  |                  |              |      |
| Company Name First Name I                                                                                                    | Last Name P                 | hone Number      | Fax<br>Number En | nail Address | Jt   |
| No records found                                                                                                    | 1. Please enter at least th | hree references. |                  |              |      |
| Showing 0 to 0 of 0 entries                                                                                                    |                             |                  |                  | Previous     | Next |

1. Select the first **Add New** button to enter each reference.

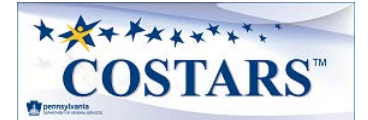

2. Complete remaining fields for each reference entered. Select Save to continue.

| Company<br>Name* |                    |  |
|------------------|--------------------|--|
| First Name*      | Last Name*         |  |
| Phone Number*    | Phone<br>Extension |  |
| Fax Number       | Email Address*     |  |
|                  | Delete Cancel Save |  |

3. Select the second Add New button to enter experience documents.

| Add New                       |          |      |
|-------------------------------|----------|------|
| Show 10 v entries             |          |      |
| L Experience Document Name    |          | Jt.  |
| No experence documents found. |          |      |
| Showing 0 to 0 of 0 entries   | Previous | Next |
| Back                          | Conti    | inue |

4. Complete Experience Name field and upload document. Select Save to continue.

| Experience<br>Name*     |                                          |  |
|-------------------------|------------------------------------------|--|
| Experience<br>Document* | Choose File No file chosen Current File: |  |
|                         |                                          |  |
|                         |                                          |  |
|                         | Delete Cancel Save                       |  |

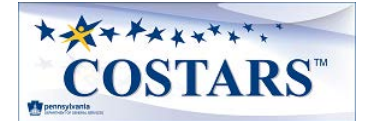

### Terms and Conditions

This page defines the terms and conditions to which a COSTARS supplier is bound if awarded the contract. The Bidder must read and acknowledge the Terms and Conditions document.

| Terms and Conditions                                                                                                    | COSTARS-1                                                                                                    | Step 23 of 25                                                                                                    | Help           |
|----------------------------------------------------------------------------------------------------|----------------------------------------------------------------------------------------------------|----------------------------------------------------------------------------------------------------|----------------|
| Please read the document details below carefully<br>contract. Click the Acknowledge button at the end<br>acknowledge to continue with the bid submission                                                                                                    | r. These are the Terms and Conditions to which a C<br>d of the page to indicate that you have read and ag<br>h.                                                                                                    | COSTARS supplier will be bound if awarde<br>ree with these Terms and Conditions. You                                                                                                    | ed a<br>u must |
| Version: 1<br>Display terms conditions for                                                                                                    | I / 13                                                                                                    | Ç. <u>×</u> 1                                                                                                    | _              |
|                                                                                                    |                                                                                                    |                                                                                                    | - A            |
| Department of General Services<br>COSIANS 310 REY 01/17/2017<br>The Department of General<br>exclusive use of local publi<br>requirements of Act 77 of 2<br>Par C.S. & 1992.<br>2. PURCHASES UNDER THE<br>a. The Contractor understor<br>referred to as "Contract It<br>Contract. DoS is acting as<br>entities (together, "Purchas<br>public procurement unit" is<br>- Any public authority:<br>- Any public authority:<br>- Any public authority:<br>- Any public authority:<br>- Any public authority:<br>- Any public authority:<br>- Any public authority:<br>- Any public authority:<br>- Any public authority:<br>- Any tax exempt, nonprofi<br>- Any nonprofil fire, rescue<br>- To the extent provided by<br>or an area government the<br>and construction.<br>- A state-offiliated entity is a<br>a Commonwealth agency. | COSTARS CONTRACT STANDARD TERMS AND CONDITION<br>al Services ("DGS") is establishing this COSTARS Contrac<br>c procurement units and state affiliated entities in acc.<br>1004, amending Section 1902 of the Commonwealth Pr<br><b>CONTRACT</b><br>ands that it will not be providing any services or items (C<br>ans") directly to DGS or any other Commonwealth age<br>a facilitator for local public procurement units and state<br>sers") who may wish to purchase supplies under the Co<br>s:<br>it educational or public health institution or organizatio<br>or a mabulance company; and<br>y law, any other entity, including a council of governm<br>at expends public funds for the procurement of supplie<br>Commonwealth authority on other Commonwealthmer<br>. The term includes the Pennsylvania Municipal Retirement Sy<br>investment statements to battle 0 bits cheant Building | IS<br>ct ("Contract") for the<br>ordance with the<br>rocurement Code, 62<br>Collectively<br>ency under the<br>te-affiliated<br>ontract. A "local<br>in:<br>ents<br>s. services,<br>titly that is not<br>sion, the<br>stem, the<br>tubesity the | Ţ              |
| If the above box                                                                                                    | x is empty, please click Download to open the PDF                                                                                                    | on your computer.                                                                                                    |                |
|                                                                                                    | Download                                                                                                    |                                                                                                    |                |
| Back                                                                                                    |                                                                                                    | IAckn                                                                                                    | owledge        |

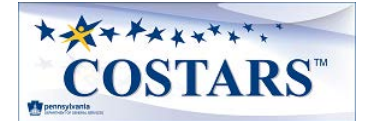

#### Sign and Submit

The **Sign and Submit** page allows the supplier to submit the bid for review. Once submitted, no changes can be made to the bid while the assigned COSTARS representative is reviewing it.

| Sign and Su                                                                        | ubmit                                                                                      | COSTARS-1                                                                                                    | Step 23 of 24 Help                                                                                             |
|------------------------------------------------------------------------------------|--------------------------------------------------------------------------------------------|----------------------------------------------------------------------------------------------------|----------------------------------------------------------------------------------------------------|
| Please type your Name a<br>Supplier's responsibility t                             | and Title in the boxes belo<br>to ensure company inform                                    | w acknowledging that you are a company offici<br>ation is accurate and that company information                                       | ial and that all information is correct. It is the<br>is kept current.                                         |
| By clicking the Submit bu<br>information submitted is<br>penalties of 18 Pa.C.S. § | utton, you represent that you<br>true and correct to the bes<br>34904 (relating to unsworn | ou are authorized to submit the information on<br>st of your knowledge, information, and belief. An<br>falsification to authorities). | behalf of the person or entity identified and all of the<br>ny false statements made by you are subject to the |
| Submitted By*                                                                      |                                                                                            |                                                                                                    |                                                                                                    |
| Submitted By Title*                                                                |                                                                                            |                                                                                                    |                                                                                                    |
| Optional Notes to<br>the Reviewer:                                                 |                                                                                            |                                                                                                    |                                                                                                    |
| Back                                                                               |                                                                                            |                                                                                                    | Submit                                                                                                    |

#### Submission Confirmation

The **Submission Confirmation** page confirms the bid was submitted successfully. Please allow 4-6 weeks for completion of the review.

| Submission<br>Confirmation                                                                                                    | COSTARS-1                                                                                                    | Step 24 of 24                                       | Help |
|----------------------------------------------------------------------------------------------------|----------------------------------------------------------------------------------------------------|-----------------------------------------------------|------|
| Thank you for submitting a bid to become a COS<br>Please allow 4-6 weeks for completion of review.<br>If you have any questions concerning your bid su | TARS supplier. Your bid will be reviewed by the Co<br>After which, you will be notified regarding next step<br>ubmission, contact Kathy Lewis, kalewis@pa.gov. | mmodity Specialist assigned to this contra<br>o(s). | ict. |

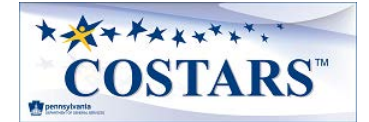

#### **Correcting Supplier Details on Returned Bids**

As a bid submission is being reviewed, it may be returned to you for corrections and updates. You will receive an email if this occurs that will include notes from the person reviewing it.

To make corrections, follow the same steps you did to submit the original bid. All the information you entered will be saved, so you just need to make the updates noted in the email.

#### **Updating Supplier Details on Awarded Bids**

After a bid submission has been reviewed and awarded, suppliers can access their electronic bid to update key sections. The update process begins by logging into your COSTARS profile through the **PA Supplier Portal**: <u>https://www.pasupplierportal.state.pa.us</u>

From the COSTARS landing page, select **Electronic Awarded Bids** on the left navigation menu.

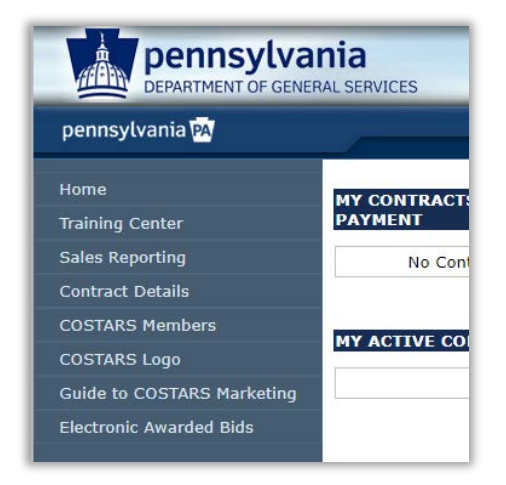

You will be redirected to the COSTARS Electronic Bid site where you can select the awarded bid to update.

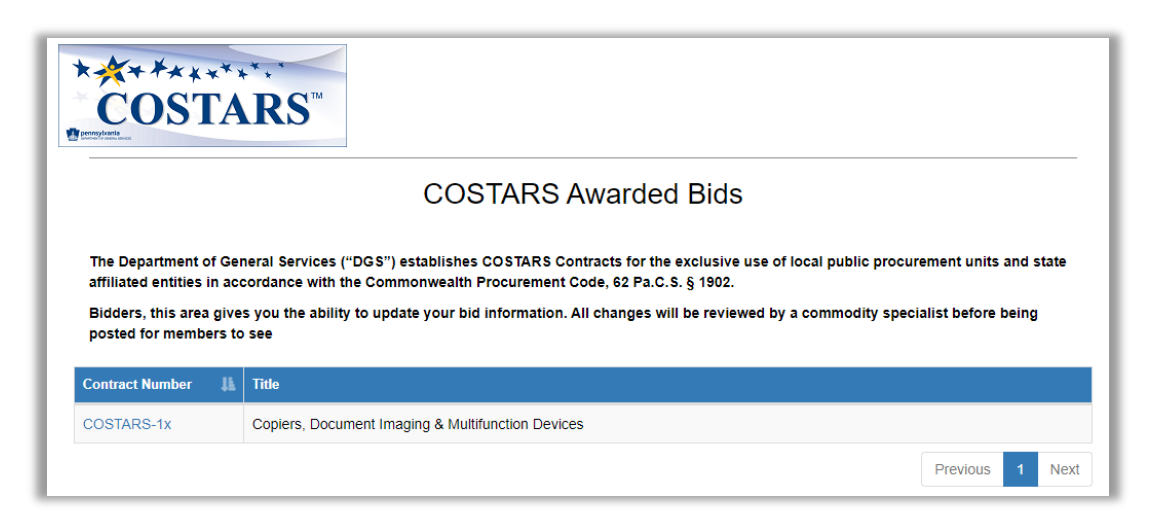

After opening the bid, use the **Supplier Bid** menu to navigate to the pages that can be updated.

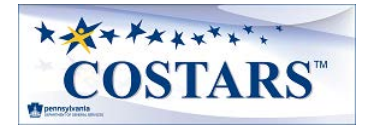

| Supplier Profile                      | COSTARS-1x | Supplier Bid - Help                        |  |
|---------------------------------------|------------|--------------------------------------------|--|
| PA Vendor (SAP) #                     |            | Profile<br>Contacts<br>Supplier PO/Payment |  |
| Company Name                          |            | Service Area County Ancillary Services     |  |
| Headquarters' Physical Street Address |            | Authorized Manufacturer's Dealers          |  |